## خطوات تسجيل الدخول في نظام نور بعد التحديث الجديد

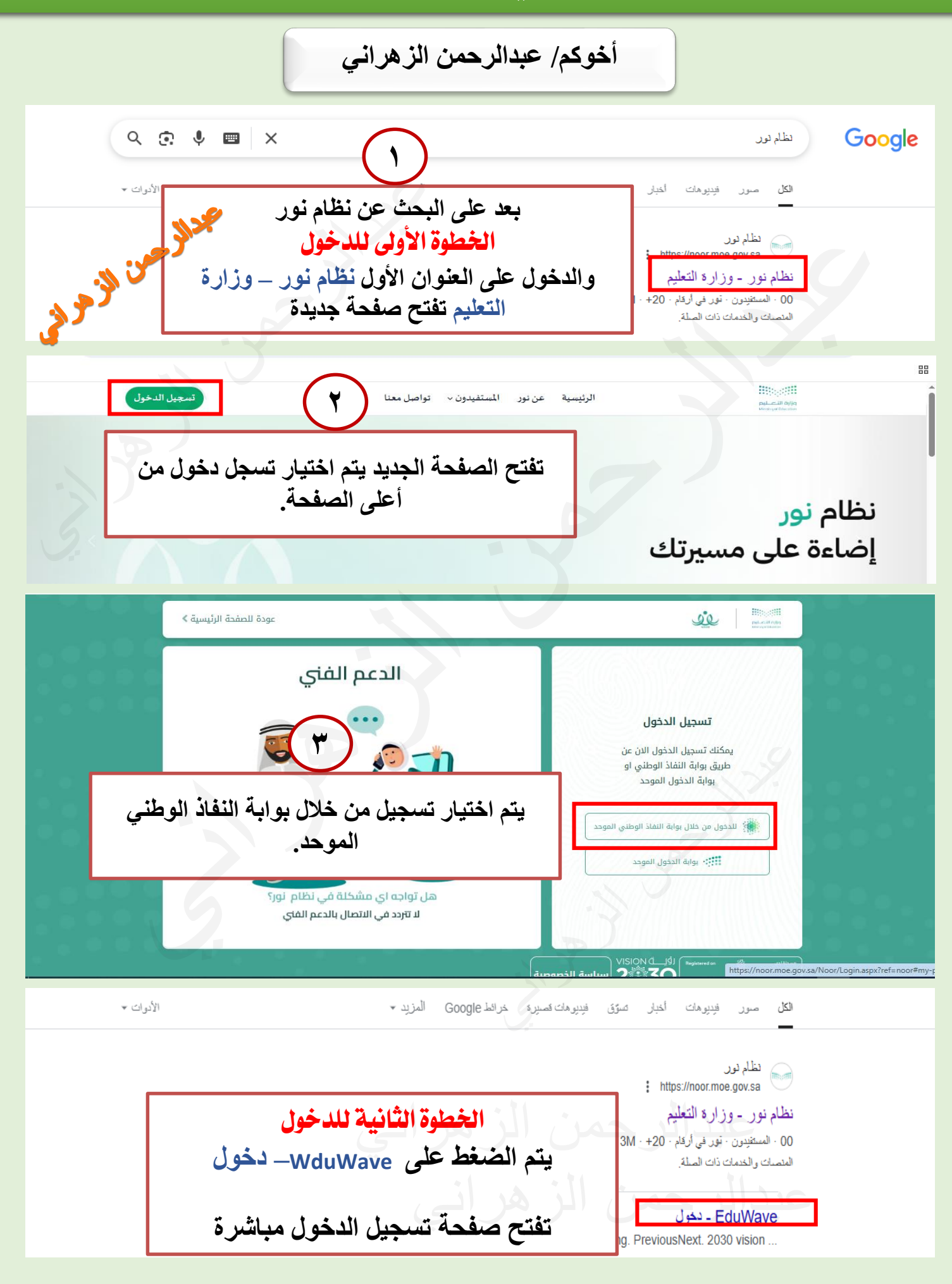

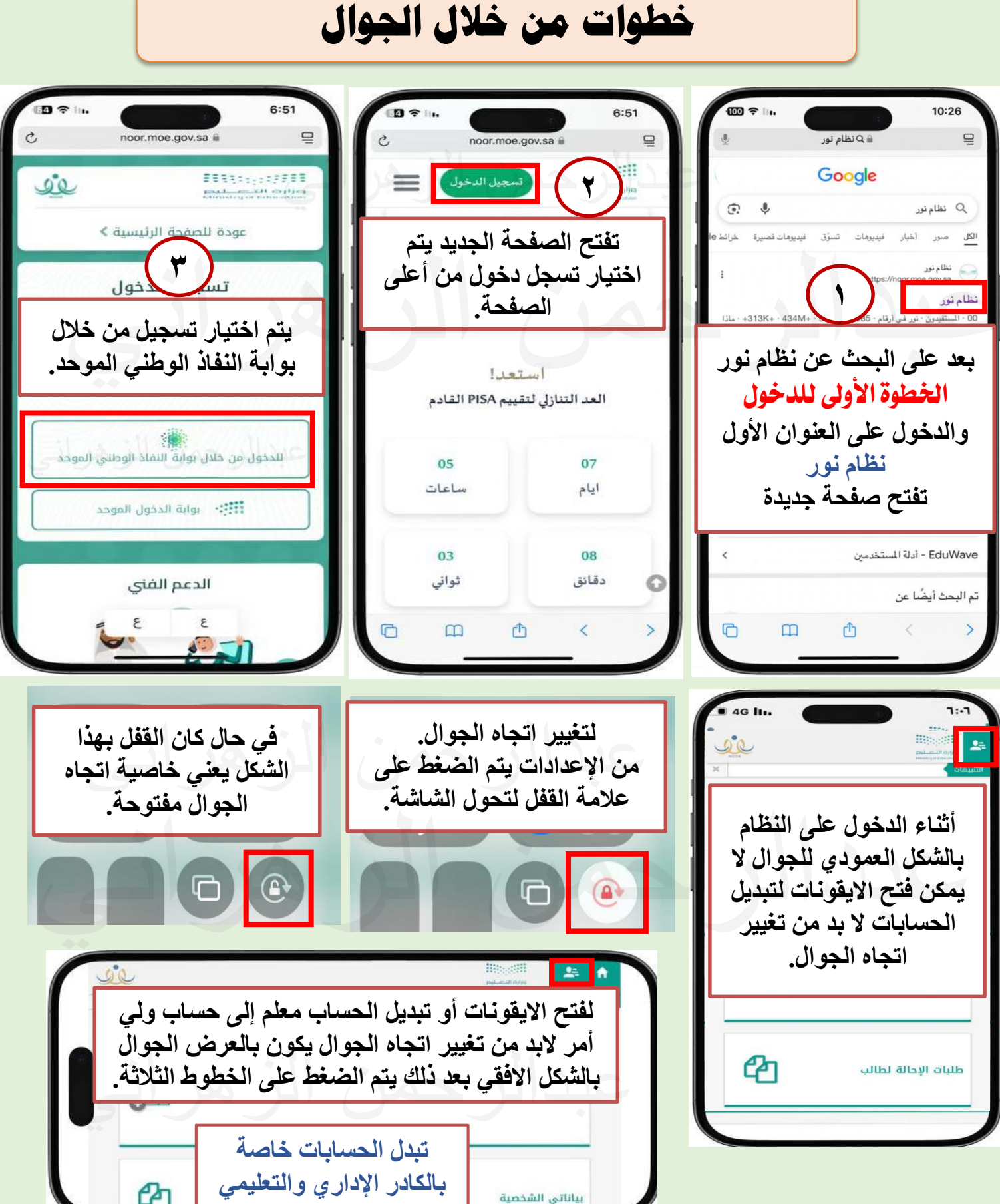

## خطوات تسجيل الدخول في نظام نور بعد التحديث الجديد

أخوكم/ عبدالرحمن الزهراني